## Journal of cell biology (Rockefeller University Press)への Shibboleth 認証ログイン方法

How to access Journal of cell biology (Rockefeller University Press) with Shibboleth Authentication.

2020.8 現在

画面右の Sign In をクリックする。 Click "Sign in" on the upper right side.

| Rockefeller University Press 🗸                                                             | JCB JEM                          | JGP LSA ₪          | م                      | Register Nara Institute of Scienc | e and Technology $ arsigma$ Sign In $ arsigma$                               |
|--------------------------------------------------------------------------------------------|----------------------------------|--------------------|------------------------|-----------------------------------|------------------------------------------------------------------------------|
|                                                                                            | Articles 🗸 R                     | eviews & Opinion 🗸 | Collections 🗸 Email Al | lerts About ~ Submit ~            | ,                                                                            |
| RUP RESPONSE TO COVID-19 CRISE<br>All articles temporarily fr<br>find COVID-19 relevant co | s<br>ee to read. Lea<br>pontent. | m about the steps  | we're taking and       | JCB                               | Current Issue<br>Volume 219,<br>Issue 8<br>August 3, 2020<br>View This Issue |
|                                                                                            |                                  |                    |                        | Submit Yo                         | ur Research                                                                  |

"Sign in via institution" をクリックする。 Click "Sign in via your institution".

|   | Client Account               |
|---|------------------------------|
|   | Email address / Username     |
|   | Password                     |
|   | Reset password<br>Register   |
|   | Sign in via your Institution |
| < | Sign in via your Institution |
|   | Sign in via OpenAthens       |

Location から "GakuNin"を選択 Select "GakuNin" in Location.

| ocation:              |   |
|-----------------------|---|
| GakuNin               | ` |
| Select Federation     |   |
| InCommon              |   |
| UK federation         |   |
| ACOnet                |   |
| Belnet Federation     |   |
| DFN Verein            |   |
| GARR                  |   |
| GakuNin               |   |
| SUNET                 |   |
| India (INFED)         |   |
| OpenAthens Federation |   |

Institution から "Nara Institute of Science and Technology" を選択し、"Select"ボタンを押す Select "Nara Institute of Science and Technology" in Institution, click "Select" button.

| ocation:        |              |           |   |
|-----------------|--------------|-----------|---|
| GakuNin         |              |           | ` |
| nstitution:     |              |           |   |
| Select Institut | ion          |           | ` |
| Select Instit   | ution        |           |   |
| Chiba Unive     | rsity        |           |   |
| Fukushima I     | Medical Univ | /ersity   |   |
| Meiji Pharma    | aceutical Ur | niversity |   |

## 曼陀羅アカウントでログインし、同意 を押す。 Login to your Mandara Account, push "Accept" button.

| Science<br>of Science<br>and Technol                      |
|-----------------------------------------------------------|
| NAIST R B                                                 |
| 奈良先端科学技術大学院大学<br>Nara Institute of Science and Technology |
| ログインサービス: Elsevier<br>ユーザ名                                |
| パスワード                                                     |
|                                                           |
| □ ログインを記憶しません。                                            |
| □ このサービスへの屈性送信の同意を取り<br>消します。                             |
| Login                                                     |

初回登録時に確認画面が出ますが、[サービスに送信される 情報]のチェックを外すと、認証に必要な情報が送信されな くなり、認証に失敗しますのでご注意ください。 If you uncheck some information in "Information to be

If you uncheck some information in "Information to be provided to service" at the first-time registration, the authentication might be failed.